| Section 1:<br>CTE Travel & Entertainment Reconciliation                                                                                                    |                          |                 | Important: Form must be filled out in Adobe Reader 8 or above for form functionality<br>204 Submitted or on file. Note: If NOT on file, complete Payee Setup 204 form |                                                                     |          |                   |                                                                                          |                                                                                      |                                                                                     |                                                           |
|----------------------------------------------------------------------------------------------------|--------------------------|-----------------|----------------------------------------------------------------------------------------------------|---------------------------------------------------------------------|----------|-------------------|------------------------------------------------------------------------------------------|--------------------------------------------------------------------------------------|-------------------------------------------------------------------------------------|-----------------------------------------------------------|
|                                                                                                    |                          |                 | Documen                                                                                                    | Document #: 1                                                       |          |                   |                                                                                          | Enter all payments made to or on behalf of the traveler from                         |                                                                                     |                                                           |
| See the Form Guide for help with filling out and submission Vendor #                                                                                                    |                          |                 |                                                                                                    | #:@ Date Due:                                                       |          |                   | Section 3 of corresponding TAR, CTE Card USBank Statement, or USBank Transaction History |                                                                                      |                                                                                     |                                                           |
| Traveler's or                                                                                                    |                          |                 | Affiliation                                                                                                    | filiation                                                           |          |                   |                                                                                          | Trip Number                                                                          |                                                                                     |                                                           |
| Cardholder's Name: Affiliation (Last, First, M.)                                                                                                    |                          |                 |                                                                                                    |                                                                     |          |                   | Expenses                                                                                 | TAR                                                                                  | CTE                                                                                 |                                                           |
| Team Affiliation (Optional):                                                                                                    |                          |                 |                                                                                                    | zen Yes No                                                          |          |                   | Airfare                                                                                  |                                                                                      |                                                                                     |                                                           |
| Traveler's Email: Phone: Form Pre                                                                                                    |                          |                 |                                                                                                    | epared By:                                                          |          |                   |                                                                                          | Reg Fee                                                                              |                                                                                     |                                                           |
| Campus Mail Stop: Dept / Div                                                                                                    |                          |                 |                                                                                                    | Division:                                                           |          |                   |                                                                                          | Lodging                                                                              |                                                                                     |                                                           |
| (or)Traveler's Address: E-mail:                                                                                                    |                          |                 |                                                                                                    |                                                                     |          |                   |                                                                                          | Other                                                                                |                                                                                     |                                                           |
| Phone:                                                                                                    |                          |                 |                                                                                                    |                                                                     |          |                   |                                                                                          | Total                                                                                |                                                                                     |                                                           |
| Additional Notes (Optional):                                                                                                    |                          |                 |                                                                                                    |                                                                     |          |                   | Enter cash advances from UCSC                                                            |                                                                                      |                                                                                     |                                                           |
|                                                                                                    |                          |                 |                                                                                                    |                                                                     |          |                   |                                                                                          | Cash Advance                                                                         |                                                                                     |                                                           |
| Section 2: All Actual Exp                                                                                                    | enses: Enter the total e | penses below fr | om all payn                                                                                                    | nent methods for                                                    | each bus | siness purpose. T | o itemiz                                                                                 | e expenses see atta                                                                  | ached TERF Worksheet                                                                |                                                           |
| Business Purpose                                                                                                    |                          |                 |                                                                                                    |                                                                     |          |                   |                                                                                          | Total Exponso                                                                        | Descriptio                                                                          | n of Exponso:                                             |
| Date                                                                                                    |                          |                 |                                                                                                    |                                                                     |          |                   |                                                                                          |                                                                                      | Descriptio                                                                          | in of Expense.                                            |
| Business Expense Type                                                                                                    | Entertainment Trav       | el Entertainmen | t Travel                                                                                                    | Entertainment                                                       | Travel   | Entertainment     | Travel                                                                                   |                                                                                      |                                                                                     |                                                           |
|                                                                                                    | Supplies Othe            | r Supplies      | Other                                                                                                    | Supplies                                                            | Other    | Supplies          | Other                                                                                    |                                                                                      |                                                                                     |                                                           |
| Destination                                                                                                    |                          |                 |                                                                                                    |                                                                     |          |                   |                                                                                          |                                                                                      |                                                                                     |                                                           |
| Personal Car Mileage (1/1/2020)                                                                                                    |                          |                 |                                                                                                    |                                                                     |          |                   |                                                                                          |                                                                                      |                                                                                     |                                                           |
| Personal Car Mileage<br>Reimbursement (57.5 ¢ /mile)                                                                                                    |                          |                 |                                                                                                    |                                                                     |          |                   |                                                                                          |                                                                                      |                                                                                     |                                                           |
| Airfare *                                                                                                    |                          |                 |                                                                                                    |                                                                     |          |                   |                                                                                          |                                                                                      |                                                                                     |                                                           |
| Rental Car * (excludes insurance)                                                                                                    |                          |                 |                                                                                                    |                                                                     |          |                   |                                                                                          |                                                                                      |                                                                                     |                                                           |
| Other Transportation                                                                                                    |                          |                 |                                                                                                    |                                                                     |          |                   |                                                                                          |                                                                                      |                                                                                     |                                                           |
| Parking/Tolls                                                                                                    |                          |                 |                                                                                                    |                                                                     |          |                   |                                                                                          |                                                                                      |                                                                                     |                                                           |
| Conference Registration *                                                                                                    |                          |                 |                                                                                                    |                                                                     |          |                   |                                                                                          |                                                                                      |                                                                                     |                                                           |
| Lodging (room + tax only) *                                                                                                    |                          |                 |                                                                                                    |                                                                     |          |                   |                                                                                          |                                                                                      |                                                                                     |                                                           |
| Meals & Incidentals (\$62 max/day or<br>(O) CONUS/diem)                                                                                                    |                          |                 |                                                                                                    |                                                                     |          |                   |                                                                                          |                                                                                      |                                                                                     |                                                           |
| Misc. & Supplies (Explain)                                                                                                    |                          |                 |                                                                                                    |                                                                     |          |                   |                                                                                          |                                                                                      |                                                                                     |                                                           |
| Entertainment (explain with ERA)                                                                                                    |                          |                 |                                                                                                    |                                                                     |          |                   |                                                                                          |                                                                                      |                                                                                     |                                                           |
| TOTALS:                                                                                                    |                          |                 |                                                                                                    |                                                                     |          |                   |                                                                                          |                                                                                      | Total of all actual expe                                                            | nses                                                      |
| * Must submit original itemized receipts regardless of amount                                                                                                    |                          |                 |                                                                                                    | <less behalf="" made="" of="" on="" payments="" traveler=""></less> |          |                   |                                                                                          | All actual Travel/Entertair<br>with the CT&E card are n<br>from the actual expense t | ment expenses paid for<br>ot reimbursed, so reduce<br>otal                          |                                                           |
| Traveler's certification: I certify the above are actual expenses incurred by me while on official University business per the dates shown, and that the original receipts are attached for each expense of \$75.00 or more, per UC policy (G-28). I certify that I have complied with CA's auto liability insurance law while operating my personal auto on University business. |                          |                 |                                                                                                    | <less advance="" cash=""></less>                                    |          |                   |                                                                                          |                                                                                      | Cash Advance is reduced                                                             | l from total expenses                                     |
|                                                                                                    |                          |                 |                                                                                                    | Reimbursement or <payment due=""></payment>                         |          |                   |                                                                                          |                                                                                      | Amount due back to Cardh<br>line one of reimbursement<br>by clicking the custom amo | older, auto populates<br>may be split funded<br>punt box. |

| Section 3:                                                     |                  |         | <u>Reim</u>             | bursement to T          | raveler Check box if split funding reimbu                                                                                                    | rsement or to clear the field |  |  |  |
|----------------------------------------------------------------|------------------|---------|-------------------------|-------------------------|----------------------------------------------------------------------------------------------------|-------------------------------|--|--|--|
| Fund                                                           | Organization     | Account | Activity                | Amount                  | Description of Expense                                                                                                    | Doc. Ref. Number              |  |  |  |
|                                                                |                  |         |                         |                         |                                                                                                    |                               |  |  |  |
|                                                                |                  |         |                         |                         |                                                                                                    |                               |  |  |  |
|                                                                |                  |         |                         |                         |                                                                                                    |                               |  |  |  |
| Section 4:                                                     |                  |         | Ţī                      | ansfer of Expe          | <b>NSE</b> Check box if your department wi                                                                                                    | ll process TOE(s)             |  |  |  |
| Fund                                                           | Organization     | Account | Activity                | Amount                  | Description of Expense                                                                                                    | Doc. Ref. Number              |  |  |  |
|                                                                |                  |         |                         |                         |                                                                                                    |                               |  |  |  |
|                                                                |                  |         |                         |                         |                                                                                                    |                               |  |  |  |
|                                                                |                  |         |                         |                         |                                                                                                    |                               |  |  |  |
|                                                                |                  |         |                         |                         |                                                                                                    |                               |  |  |  |
|                                                                |                  |         |                         |                         |                                                                                                    |                               |  |  |  |
|                                                                |                  |         |                         |                         |                                                                                                    |                               |  |  |  |
|                                                                |                  |         |                         |                         |                                                                                                    |                               |  |  |  |
|                                                                |                  |         |                         |                         |                                                                                                    |                               |  |  |  |
|                                                                |                  |         |                         |                         |                                                                                                    |                               |  |  |  |
| Payment Due                                                    | e From Traveler: |         | TOE Total:              |                         | Credit to Default<br>Cardholder FOAPAL:                                                                                                    |                               |  |  |  |
|                                                                |                  |         |                         |                         | <b>Traveler's certification</b> : I certify the above are actual expenses incurred by me while on official University business per the dates shown, and that the original receipts are attached for each expense of \$75.00 or more, per UC policy (G-28). I certify that I have complied with CA's auto |                               |  |  |  |
| Traveler Signa                                                 | ature Required   |         | Date.                   |                         | liability insurance law while operating my personal auto on Un                                                                                                    | iversity business.            |  |  |  |
| Tier 1: Signature Required: Date                               |                  |         | Date:                   |                         | Senior Officer Auth Signature: (If required)                                                                                                    | Date:                         |  |  |  |
| Funding Authorization (PI, Fund Manager, Advisor)              |                  |         |                         |                         | ETP- exception to policy                                                                                                    |                               |  |  |  |
| Tier 2: Signature Required: D                                  |                  |         | Date:                   |                         | Other Departmental Approvals: (If required)                                                                                                    | Date:                         |  |  |  |
| Funding Authorizer Verification (Advisor, Research Accountant) |                  |         |                         |                         | Ex. Other Departmental Expense Authorizor                                                                                                    | r v2.8 - 1/3/2020             |  |  |  |
|                                                                |                  | E       | mail completed TERF and | required supporting doc | cumentation/reciepts to ctecard@ucsc.edu                                                                                                    |                               |  |  |  |